## Artikel erstellen für die Vereine für die Pinnwand

Um einen Spieler- oder Trainergesuch zu veröffentlichen, muss man Folgendes machen.

1. Auf den Reiter Verein gehen.

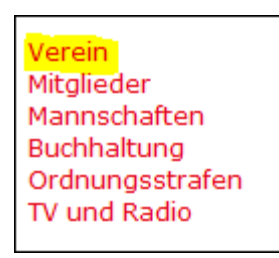

2. Jetzt den Reiter Artikel auswählen und auf "Artikel erstellen" drücken.

| Verein Funktionäre | Stammdaten | PR-Informationen | Artikel |    |
|--------------------|------------|------------------|---------|----|
|                    |            |                  |         | AR |
| Artikel erstellen  |            |                  |         |    |

3. Nun kann man dem Artikel einen Titel geben, den Artikel schreiben und ein Bild hochladen.

## → Immer wenn man die Seite wechselt: Speichern!

4. Zum Veröffentlichen auf "Speichern und Veröffentlichung beantragen" drücken

5. Jetzt erscheint der Artikel auf der ToDo-Liste des NVV/SbVV und wird dort freigeben.